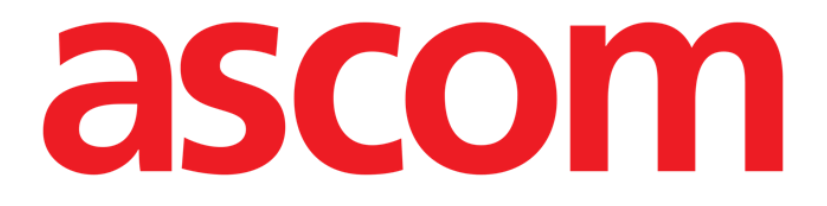

# Voice Notes Mobile Brukerhåndbok

**Revisjon 1.0** 

27/05/2019

ASCOM UMS s.r.l. Unipersonale Via Amilcare Ponchielli 29, IT-50018 Scandicci (FI), Italia Tlf. +39 055 0512161 – Faks +39 055 829030

www.ascom.com

# Innhold

| 1. Bruk av håndboken                 |
|--------------------------------------|
| 1.1 Formål                           |
| 1.2 Tegn som er brukt og terminologi |
| 1.3 Symboler                         |
| 2. Voice Notes                       |
| 2.1 Innledning                       |
| 2.2 Oppstart av programmet5          |
| 2.2.1 Brukertilgang                  |
| 2.2.2 Varslinger7                    |
| 2.3 Pasientliste                     |
| 2.3.1 Overskrift på pasientliste     |
| 2.3.2 Sengeliste                     |
| 2.4 Talemeldingsliste9               |
| 2.4.1 Høre på talemeldinger11        |
| 2.4.2 Slette en talemelding12        |
| 2.4.3 Ta opp en talemelding13        |

## 1. Bruk av håndboken

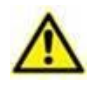

Denne brukerhåndboken skal brukes i kombinasjon med produktbrukerhåndboken og andre modulspesifikke håndbøker som er oppført i Seksjon 1

# 1.1 Formål

Formålet med denne håndboken er å gi all nødvendig informasjon for å garantere en sikker og korrekt bruk av Produktet. Videre er formålet med dette dokumentet å beskrive hver enkelte del av systemet, samt å være en referanseveiledning for brukeren for utføring av en bestemt oppgave og en retningslinje til korrekt bruk av systemet for å unngå feil og potensielt farlig bruk.

### **1.2 Tegn som er brukt og terminologi**

Bruk av Produkter krever grunnleggende kjennskap til de vanligste IT-uttrykkene og -begrepene. Det samme kjennskapet kreves også for å forstå denne håndboken.

Husk at Produktene kun må brukes av faglig kvalifisert og opplært personell.

Når nettversjonen konsulteres i stedet for papirutgaven, fungerer kryssreferansene i dokumentet som hypertekstuelle lenker. Dette betyr at hver gang du kommer til referansen til et bilde (f.eks. "Fig. 1") eller til et avsnitt (f.eks. "avsnitt 4.4"), kan du klikke på referansen for å få direkte tilgang til den spesielle figuren eller avsnittet.

Hver gang det refereres til en knapp er dette gjort med "**Fet**" skrift. F.eks. i uttrykk som:

> Klikk på "**Oppdater**"-knappen

er "**Oppdater**" en knapp omtalt på siden som beskrives. Der det er mulig, er det klart angitt på en figur (med kryssreferanser som "Se Fig. 9 **A**").

Tegnet > brukes for å angi en handling som brukeren må gjøre for å kunne utføre en spesifikk oppgave.

Tegnet • brukes for å angi de ulike elementene i en liste.

#### 1.3 Symboler

Følgende symboler brukes i håndboken.

#### Nyttig informasjon

Dette symbolet dukker opp ved siden av tilleggsinformasjon vedrørende egenskapene og bruk av Produkt. Dette kan være forklarende eksempler, alternative prosedyrer eller ekstra informasjon ansett som nyttig for en bedre forståelse av produktet.

#### Forsiktig!

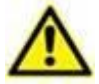

Symbolet brukes for å understreke informasjon som skal hindre en uriktig bruk av programvaren, eller for å rette oppmerksomheten mot kritiske prosedyrer som kan forårsake risikoer. Følgelig er det nødvendig å være veldig oppmerksom hver gang dette symbolet dukker opp.

Følgende symboler brukes i Produkt-informasjonsboksen:

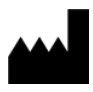

Navn og adresse til produsenten

Oppmerksomhet, se vedlagte dokumentasjon

# 2. Voice Notes

#### 2.1 Innledning

Med Voice Notes-modulen er det mulig å ta opp talemeldinger for pasientene, med valgbare emner og konfigurerbar varighet for meldingen.

## 2.2 Oppstart av programmet

For å starte Voice Notes-modulen:

Klikk på tilsvarende rad i skjermbildet til det håndholdte apparatet (Fig 1).

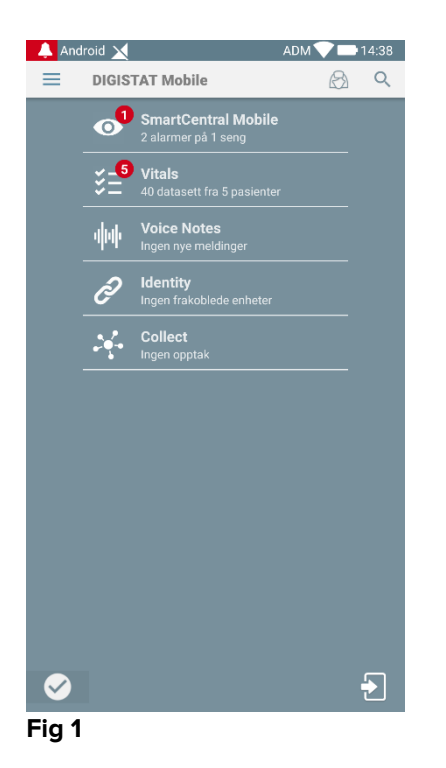

Voice Notes-skjermbildet er vist på Fig 2.

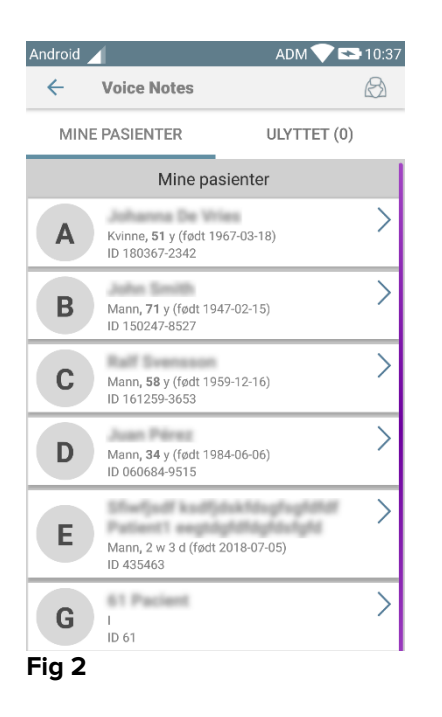

Dette skjermbildet viser alle pasientene som finnes i det håndholdte apparatets domene.

# 2.2.1 Brukertilgang

For å kunne bruke Voice Notes må en gyldig bruker være pålogget. Hvis ingen brukere er pålogget, vil raden i skjermbildet til Mobile Launcher være som vist på Fig 3.

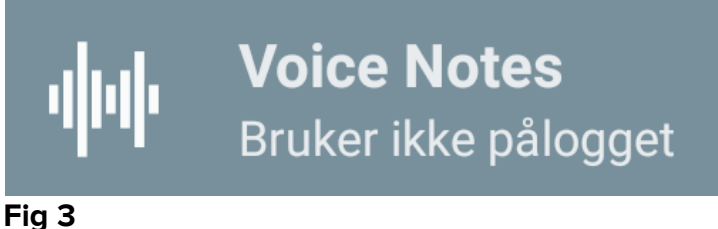

Det er ikke mulig å bruke Voice Notes hvis samme bruker er pålogget et annet apparat samtidig. Hvis det skjer, avlogges brukeren automatisk fra det tidligere påloggede apparatet. I slike tilfeller vises et sprettoppvindu som varsler om frakoblingen, som vist på Fig 4.

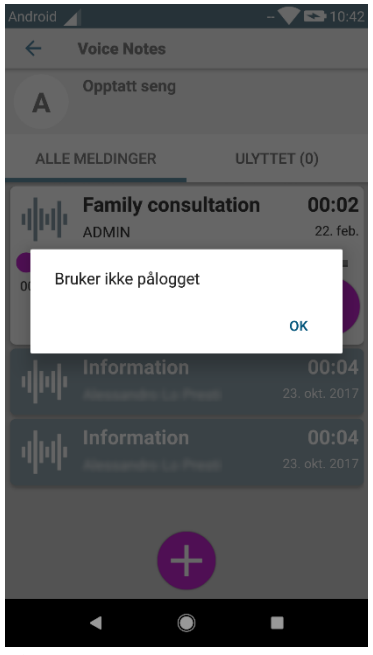

Fig 4

#### 2.2.2 Varslinger

Når programmet startes opp, eller ved en ny melding, viser systemet en varsling. Klikk på varslingen for å åpne pasientskjermbildet med meldingslisten (Fig 5).

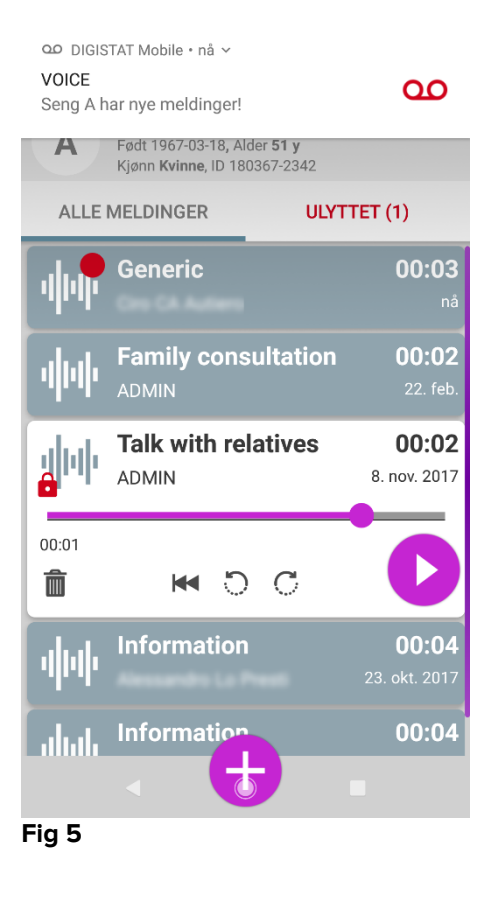

## 2.3 Pasientliste

Voice Notes-pasientliste-skjermbildet (Fig 6) viser listen med konfigurerte senger på det håndholdte apparatet (som er apparatets "domene"). Domenet til et spesifikt håndholdt apparat defineres i konfigurasjonen.

|   | Android | 🖌 💦 ADM 💙 📼                                             | 10:37           |
|---|---------|---------------------------------------------------------|-----------------|
|   | ÷       | Voice Notes                                             | 8               |
|   | MIN     | E PASIENTER ULYTTET (0)                                 |                 |
|   |         | Mine pasienter                                          |                 |
|   | A       | Kvinne, <b>51</b> y (født 1967-03-18)<br>ID 180367-2342 | >               |
|   | В       | Mann <b>, 71</b> y (født 1947-02-15)<br>ID 150247-8527  | $\left.\right>$ |
| B | С       | Mann <b>, 58</b> y (født 1959-12-16)<br>ID 161259-3653  | $\rightarrow$   |
|   | D       | Mann <b>, 34</b> y (født 1984-06-06)<br>ID 060684-9515  | >               |
|   | E       | Mann, 2 w 3 d (født 2018-07-05)<br>ID 435463            | >               |
|   | G       | I<br>ID 61                                              | >               |
|   | Fig 6   |                                                         |                 |

Hvis det ikke finnes en pasient i noen av de konfigurerte sengene, vises ikke sengen. Pasientliste-skjermbildet består av en overskrift (Fig 6 **A**) og pasientlisten (Fig 6 **B**).

### 2.3.1 Overskrift på pasientliste

Fig 7 viser overskriften på pasientliste-skjermbildet.

| <b>A</b> ≻← | Voice Notes  | $(\mathcal{B})$ |
|-------------|--------------|-----------------|
|             | IE PASIENTER | ULYTTET (0)     |
| Fig 7       |              |                 |

Klikk på venstre pil angitt på Fig 7 **A** for å gå ut av modulen og vise skjermbildet til det håndholdte apparatet (Fig 1). Bruk filteret angitt på Fig 7 **B** for å vise enten alle pasientene konfigurert i det håndholdte apparatets domene (), eller kun pasientene med talemeldinger som ikke er hørt (**Ikke hørt**) for den aktuelle påloggede brukeren.

#### 2.3.2 Sengeliste

Hver seng er representert med en rute (Fig 8).

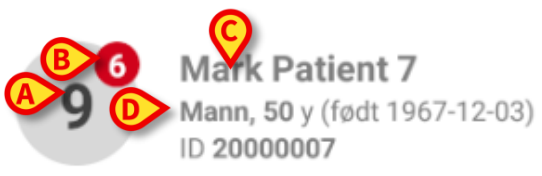

#### Fig 8

I ruten er følgende informasjon tilgjengelig:

- sengenummer (Fig 8 A),
- antall meldinger som ikke er hørt (hvis finnes) (Fig 8 B),
- navnet til pasienten i den sengen (Fig 8 C),
- pasientdata (hvis tilgjengelig: kjønn, alder, fødselsdato, pasient ID Fig 8
  D).

Klikk på en rute for tilgang til listen med talemeldinger for denne pasienten.

#### 2.4 Talemeldingsliste

Talemeldingsliste-skjermbildet består av to områder: et overskriftsområde (Fig 9 **A**) og talemeldingslisten (Fig 9 **B**).

|    | Android     |                                                                                     | ADM 💎 🖘 15.35                 |
|----|-------------|-------------------------------------------------------------------------------------|-------------------------------|
|    | ← v         | oice Notes                                                                          |                               |
| (4 |             | <b>Johanna De Vries</b><br>Født 1967-03-18, Alder 50 y<br>Kjønn Kvinne, ID 20000001 |                               |
|    | ALLE        | MELDINGER                                                                           | ULYTTET (0)                   |
| B  | Nuh         | Family consultation                                                                 | 1 00:02<br>I går              |
|    | <b>i</b> hh | Talk with relatives                                                                 | <b>00:02</b><br>8. nov. 2017  |
|    | фф          | Information<br>Alessandro Lo Presti                                                 | <b>00:04</b><br>23. okt. 2017 |
|    | фф          | Information<br>Alessandro Lo Presti                                                 | <b>00:04</b><br>23. okt. 2017 |
|    |             |                                                                                     |                               |
|    |             | Ð                                                                                   |                               |

Fig 9

Overskriftsområdet viser følgende informasjon:

- sengenummer,
- navnet til pasienten i den sengen,
- pasientdata (hvis tilgjengelig: kjønn, alder, fødselsdato, pasient ID).

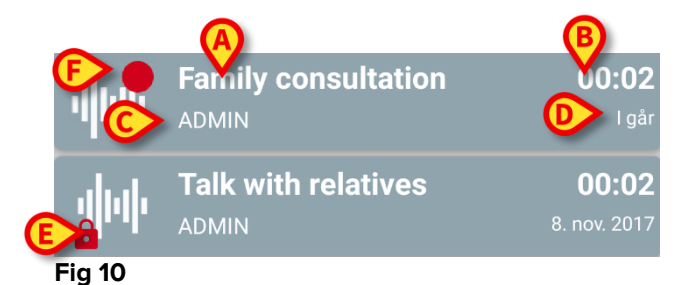

Talemeldingene vises i rutene under overskriftsområdet. Hver rute representerer en talemelding. Fig 10 viser noen eksempler.

Talemeldingsruten viser følgende informasjon (Fig 10):

- A: meldingens emne,
- **B**: meldingens varighet,
- **C**: forfatteren, dvs. brukeren som har tatt opp meldingen,
- **D**: tidspunkt for opprettelse, dvs. da talemeldingen ble tatt opp.
- **E**: hengelåsikonet (eventuelt vist) angir at meldingen har blitt merket som privat. Det betyr at kun forfatteren kan se og høre denne innleggingen.
- F: rødt sirkel-ikon (eventuelt vist) angir at meldingen enda ikke har blitt hørt.

#### 2.4.1 Høre på talemeldinger

For å høre på en talemelding:

Klikk på meldingsruten.

Ruten utvides for å vise lydavspillerens kontrollknapper (Fig 11 og Fig 12).

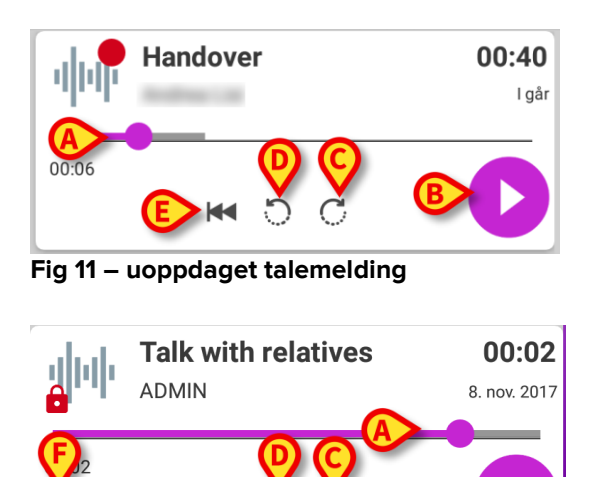

Fig 12 - privat melding, deletable av forfatteren

Her følger en beskrivelse av kontrollknappene:

- Avspillingslinje (Fig 11 og Fig 12 **A**): Klikk på miniatyrbildet og dra til venstre eller høyre for å angi det aktuelle fremdriftsnivået.
- Spill av meldingen (Fig 11 og Fig 12 **B**).
- Hopp 10 sekunder fremover (Fig 11 og Fig 12 C).
- Hopp 10 sekunder bakover (Fig 11 og Fig 12 D).
- Gå tilbake til begynnelsen (Fig 11 og Fig 12 **E**).
- Slett meldingen (eventuelt vist –Fig 12 F).

Merk:

- Et bekreftelsesikon (på samme plass som symbolet Fig 12 F), hvis finnes, kan merke meldingen som "hørt". Klikk på ikonet for å merke meldingen som "hørt".
- Det er kun mulig å hoppe fremover i meldingen til sist hørte posisjon. Den delen av meldingen som er hørt er fremhevet på avspillingslinjen med en tykkere grå linje.
- Når det klikkes på en meldingsrute i den utvidede visningen, innstiller systemet automatisk startpunktet til lydavspillerens avspillingslinje på sist hørte posisjon.

#### 2.4.2 Slette en talemelding

Talemeldingene slettes automatisk etter utgått varighet. Slettede meldinger kan ikke gjenopprettes. Kun forfatteren kan slette egne meldinger før utløp ved å klikke på  $\overline{I}$ -ikonet i den utvidede meldingsvisningen (Fig 12 **F**). Denne oppgaven krever en bekreftelse (Fig 13):

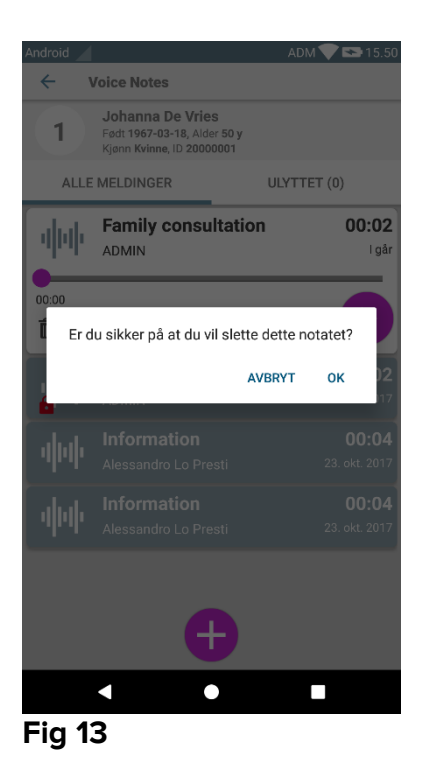

Hvis en bruker i nettverket hører på en melding mens den slettes, vises en varselsmelding.

## 2.4.3 Ta opp en talemelding

For å ta opp en talemelding, velg pasienten i pasientliste-skjermbildet (Fig 6). Følgende skjermbilde vises (Fig 14) med alle meldinger for den valgte pasienten (på Fig 14hvis ingen meldinger finnes).

Klikk på 🕂 -ikonet nederst på siden, som vist på Fig 14:

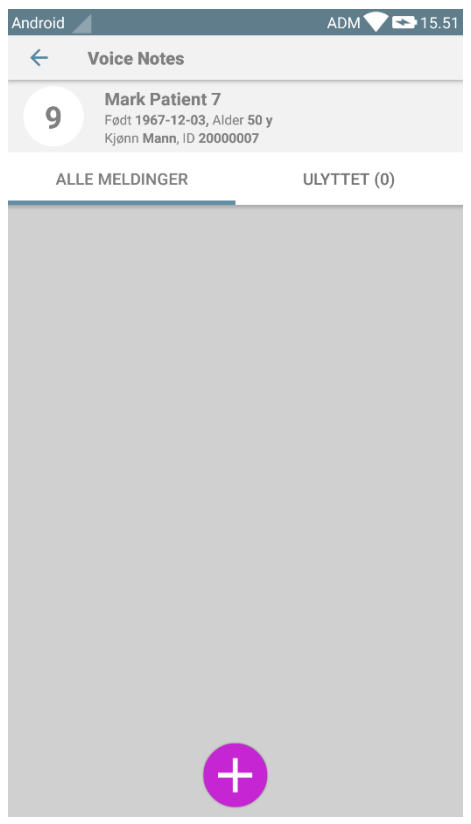

#### Fig 14

Opptaksskjermbildet åpnes som vist på Fig 15:

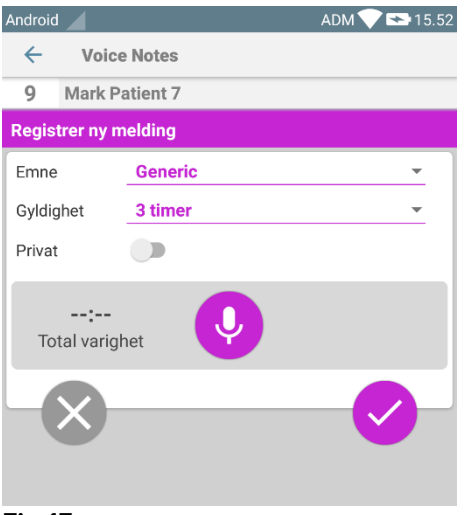

Fig 15

Før en melding tas opp er det mulig å velge meldingsemnet fra en forhåndsdefinert liste (Fig 16):

| Registrer ny melding |                     |  |  |
|----------------------|---------------------|--|--|
| Emne                 | Generic             |  |  |
| Privat               | Handover            |  |  |
| ;                    | Family consultation |  |  |
| Total varigh         | Information         |  |  |

Fig 16

Før en melding tas opp er det også mulig å angi meldingens varighet. Meldingene slettes automatisk når angitt tidsløp er utgått (Fig 17).

| Registrer ny melding |             |   |  |
|----------------------|-------------|---|--|
| Emne                 | Generic     | - |  |
| Gyldighet            | Aldri       | - |  |
| Privat               | 30 minutter |   |  |
| :<br>Total varigh    | 60 minutter |   |  |
| ×                    | 2 timer     |   |  |
|                      | 3 timer     |   |  |
|                      | 4 timer     |   |  |
|                      | 8 timer     |   |  |
|                      | 12 timer    |   |  |
|                      | 24 timer    |   |  |
|                      | 2 dager     |   |  |

Fig 17

For å ta opp en ny talemelding:

Hold knappen angitt på <sup>Q</sup> Fig 18 trykket.

| Registrer ny melding |         |   |  |  |  |
|----------------------|---------|---|--|--|--|
| Emne                 | Generic | • |  |  |  |
| Gyldighet            | 3 timer | * |  |  |  |
| Privat               |         |   |  |  |  |
| 00:05<br>Registrerer |         |   |  |  |  |
| Fig 18               |         |   |  |  |  |

Knappen blir hvit under opptaket. Opptakstiden vises ved siden av knappen. Opptaket stopper når knappen slippes (Fig 19). Standard maksimumslengde for opptak er 5 minutter (konfigurerbar verdi). Hvis nødvendig, kan opptaket fortsettes ved å trykke på opptaksknappen igjen.

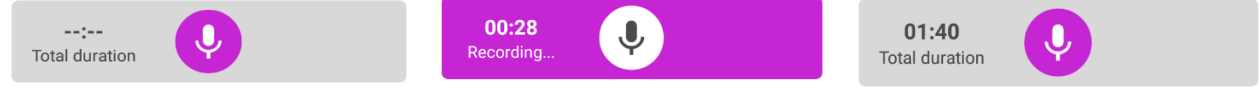

#### Fig 19

Når opptaket er fullført, lagre meldingen ved å klikke på  $\checkmark$ -knappen (Fig 20 **A**), eller avbryt oppgaven og forkast meldingen ved å klikke på  $\bigotimes$ -knappen (Fig 20 **B**).

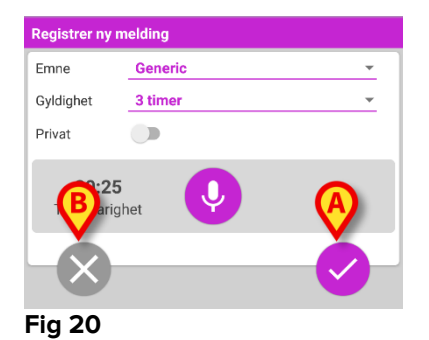

Etter lagringen vises meldingsliste-skjermbildet for valgt pasient igjen, inkludert meldingen som ble tatt opp sist (Fig 21).

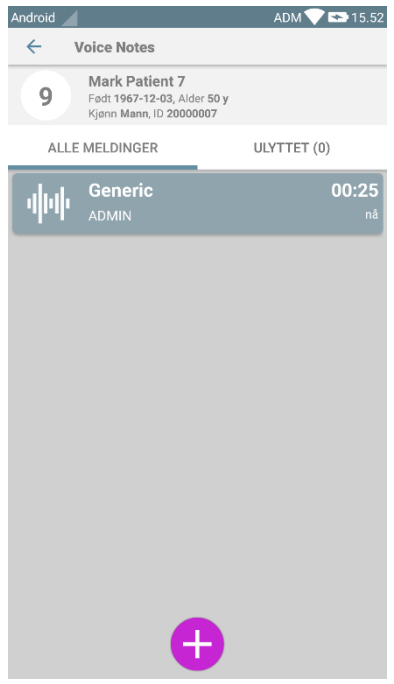

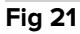

Når en ny melding er lagret, vises en varsling på de andre håndholdte apparatene som har samme seng i domenet (Fig 22).

| 1:03 PM                          | 5                                         | •        | $\langle 0 \rangle$ | * | ~ |
|----------------------------------|-------------------------------------------|----------|---------------------|---|---|
| مە DIGIS<br>Voice No<br>Bed 10 h | TAT Mobile<br>otes<br>ias new m           | essages! |                     | ~ |   |
| DIGIS<br>DIGISTAT<br>DIGISTAT    | TAT Mobile<br><b>T Mobile</b><br>T Mobile | 9        |                     |   |   |

Fig 22

Den samme varslingen vises også ved oppstart av programmet. Klikk på varslingen for å vise meldingsliste-skjermbildet (Fig 22).